## Så här gör du för att anmäla till SSS utställning från Webbstamboken

1. Klicka på den blå texten "Välj" för den utställningen du vill anmäla till

| SSS Webbstambok |                   |                             |                       |                                                                                                   |                                                                                                    |                                                                                                    |                                     |
|-----------------|-------------------|-----------------------------|-----------------------|---------------------------------------------------------------------------------------------------|----------------------------------------------------------------------------------------------------|----------------------------------------------------------------------------------------------------|-------------------------------------|
| m sidan         |                   | Steg                        | 1: Välj en utställnir | ng                                                                                                |                                                                                                    |                                                                                                    |                                     |
| ▲<br>Välj       | Plats<br>Ny! TEST | Typ<br>SSS Utställning      | Datum<br>2024-08-30   | SistaAnmDag<br>2024-10-15                                                                         | Läge<br>Webbanmälan                                                                                                    | Arrangör<br>-                                                                                                    | Ant<br>3                            |
| •               |                   |                             |                       |                                                                                                   |                                                                                                    |                                                                                                    |                                     |
|                 | m sidan           | m sidan Plats Välj Ny! TEST | m sidan Steg          | m sidan Steg 1: Välj en utställnin<br>Plats Typ Datum<br>Välj Ny! TEST SSS Utställning 2024-08-30 | m sidan Steg 1: Välj en utställning           Plats         Typ         Datum         SistaAnmDag           Valj         Ny! TEST         SSS Utställning         2024-08-30         2024-10-15 | m sidan Steg 1: Välj en utställning           Plats         Typ         Datum         SistaAnmDag         Läge           Välj         Ny! TEST         SSS Utställning         2024-08-30         2024-10-15         Webbanmälan | m sidan Steg 1: Välj en utställning |

2. Läs igenom reglerna och skriv in din e-post i rutan. Klicka sedan på "Godkänner"

| sitt godkannande enligt ovan. Om detta inte sker ager arrangoren ratt att avvisa anmaian eiler<br>hästen från arrangemanget. |           |
|----------------------------------------------------------------------------------------------------|-----------|
| Hästens välbefinnande kommer alltid i första hand.                                                                           |           |
| Med vänliga hälsningar Sveriges Shetlandssällskap och dess Regionalföreningar.                                               |           |
| Jag godkänner och accepterar ovanstående (fyll i din e-postadress):                                                          | Godkänner |

3. Fyll i om du har ett medlemsnummer. Klicka på "Uppdatera eller fortsätt"

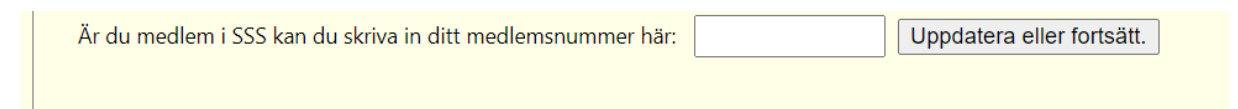

## 4. Klicka vidare på knappen "Gå till att Välja häst"

| Är du medlem i SSS kan du skriva in o   | ditt medlemsnummer här:  | 111 | Uppdatera eller fortsätt. |
|-----------------------------------------|--------------------------|-----|---------------------------|
| Klicka här för att Lägga till häst(ar): | Gå till att Välja häst > |     |                           |

5. Sök upp din häst. Sökningen börjar på inledande tecken för regnummer, namn, eller betäckningsrapport. Klicka på den rad hästen är på och sedan välj.

|   | Steg 3:<br>Välj en häst till utställningen. | SSS Utställning             | Ny! TEST             | 2024-08-30 | 1592 15920016<br>0<br>19737 |
|---|---------------------------------------------|-----------------------------|----------------------|------------|-----------------------------|
| 1 | Skriv inledande tecken nedan för att sök.   | a Namn, Regnr eller betäcki | ningsnr:             |            |                             |
| 2 | . Visar vald häst:                          |                             | Testen<br>e:-<br>u:- | 1          | 1940 19737<br>Hingst<br>84  |

Nu visas vilken häst du valt. Kontrollera att det är rätt.

6. Fortsätt med välja utställningsklass och ange sedan om hästen är till salu.

| 4. | Välj eventuell klass:                                          | - Obestämd klass V |  |
|----|----------------------------------------------------------------|--------------------|--|
|    | Är hästen till salu? (Endast val av JA (1) visas i katalogen.) | JA Nej             |  |

 Om du har något som skall stå med i katalogen så skriver du här. Vill du förmedla något till katalogansvarig kan du skriva något på nästa rad. Klicka sedan på "Lägg till hästen i ansökan".

| 5. | Eventuell kommentar i katalogen enligt vad som anges i propositionerna: (max 100 tecken) Katalogansvarig kan behöva redigera texten.<br>exempelvis: Visas av xx |
|----|----------------------------------------------------------------------------------------------------|
| 6. | Här kan ni eventuellt skriva en kommentar eller en hjälp till administratören för katalogen. (max 100 tecken)<br>Hoppas jag gör rätt?                           |
|    | Lägg till hästen i ansökan                                                                                                    |

## 8. Nu visas vad du tänker anmäla.

| Tillbaka Steg 4: Uppgifter och anmälan. |              |        | Ny! TEST           | 2024-08-30 |                         |                      |      |           |      |
|-----------------------------------------|--------------|--------|--------------------|------------|-------------------------|----------------------|------|-----------|------|
|                                         | 1            |        |                    |            |                         |                      |      |           |      |
|                                         | StamNamn     | Kön    | Klass              | TillSalu   | KatalogKom              | KomUtställare        | Rad  | DT_AnmKod | Utst |
| Ändra Radera                            | Testen 1     | Н      | Obestämd klass     | 0          | exempelvis: Visas av xx | Hoppas jag gör rätt? | 1192 | 15920016  | 1592 |
|                                         | Klicka här f | ör att | anmäla fler häst   | iar. >     |                         |                      |      |           |      |
| Klick                                   | a här om du  | är kla | ar. En bekräftelse | e skickas  | . >                     |                      |      |           |      |

Du har nu ett valet att anmäla fler hästar. Då kan du få en samlad bekräftelse och betalningsinformation för alla som skall deltaga.

Är du klar Klickar du på "Klicka här om du är klar...".

Du kommer nu få ett mail med en bekräftelse och information om vad du skall använda till din betalning. OBS! Viktigt att du anger det nummer som står i bekräftelsen så det blir rätt.

OBS! Ser du inget nytt mail från "info@shetlandsponny.se" bör du titta i skräppostmappen.

Lycka Till!